# **SUMMER** Tutorial

07-29-2020

Salk IGC

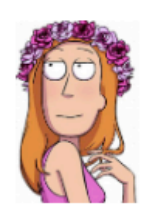

# Overview of SUMMER web server

# run a test sample dataset. (Then click 'Run analyses' button at the bottom)

## Species

## Choose metabolomics data file

### Separator

- O Comma
- Semicolon
- Tab

### Choose transcriptomics data file

| SUMMER - Shiny Utility for Metabole                                             | omics and Multiomics Exploratory Research                                                                                                    |
|---------------------------------------------------------------------------------|----------------------------------------------------------------------------------------------------|
| run a test sample dataset. (Then click 'Run analyses' button at the bottom)     | Welcome to SUMMER.<br>Please start by uploading your data at the left panel.<br>accepted plain text input, separated by tab/comma/semicolon  System information box: Used for instructions and warning messages.                                                                                                    |
| <ul> <li>Transcriptome</li> <li>Proteome</li> </ul>                             | Intro PCA Differential Expression Pathway Analysis Network Graph                                                                                                    |
| Species <ul> <li>Human</li> <li>Mouse</li> </ul>                                | Background<br>SUMMER is an R shiny application for multiomics analysis (metabolomics + transcriptomics/proteomics).<br>SUMMER was developed by the Bioinformatics Core at the Salk Institute. Please email Ihuang@salk.edu or mshokhirev@salk.edu for any question.                                                                                                    |
| Browse No file selected                                                         | Tutorial: summer tutorial download sample dataset                                                                                                    |
| <ul> <li>Header</li> <li>Separator</li> <li>Comma</li> <li>Semicolon</li> </ul> | Test Datasets:       Download the test input file for metabolites [1]       Download the test input file for genes [1]         Download the test input file for proteins (transformed from gene test dataset) [1]       Note: the raw intensities can be shown in '1000' or '1,000' format, but the latter one needs to be delimited by tab or space rather than comma. The gene expression table does not allow comma in the numbers.                                                                         |
| <ul> <li>Tab</li> </ul>                                                         | More about input data formats:<br>SUMMER accepts the following input fomrat:                                                                                                    |
| Choose transcriptomics data file Browse No file selected                        | <ol> <li>Metabolomics: KEGG [2] compound ID with raw intensity from Mass Spec.</li> <li>Transcriptomics: Entrez Gene ID with FPKM/TPM values or microarray raw intensity.</li> <li>or Proteomics: Entrez Gene ID with raw intensity from Mass Spec. Imputation and quantile normalization will be performed on the input data. If you have normalized proteomics data, you can upload it in the 'Transcriptomics panel'. (Currently either transcriptomics or proteomics data is accepted as input)</li> </ol> |
| Z Header                                                                        |                                                                                                    |

Data upload panel

|    |                                           | SUMMER - Shiny Utility for Metal                                                                                                    |
|----|-------------------------------------------|----------------------------------------------------------------------------------------------------|
| 1. | Check this box<br>(on top left<br>corner) | <ul> <li>run a test sample dataset. (Then click 'Run analyses' button at the bottom)</li> <li>Use transcriptomes or proteomes?</li> </ul> |
|    |                                           | <ul> <li>Transcriptome</li> </ul>                                                                                                    |
|    |                                           |                                                                                                    |
|    |                                           |                                                                                                    |
|    |                                           |                                                                                                    |
|    |                                           | []                                                                                                    |

# Choose transcriptomics data file

# No file selected Browse... Header Separator Comma Semicolon Tab Check this box for microarray data. 2. Click this button Run analyses (bottom left corner) After clicking the button, please go to the right panel for detailed instruction.

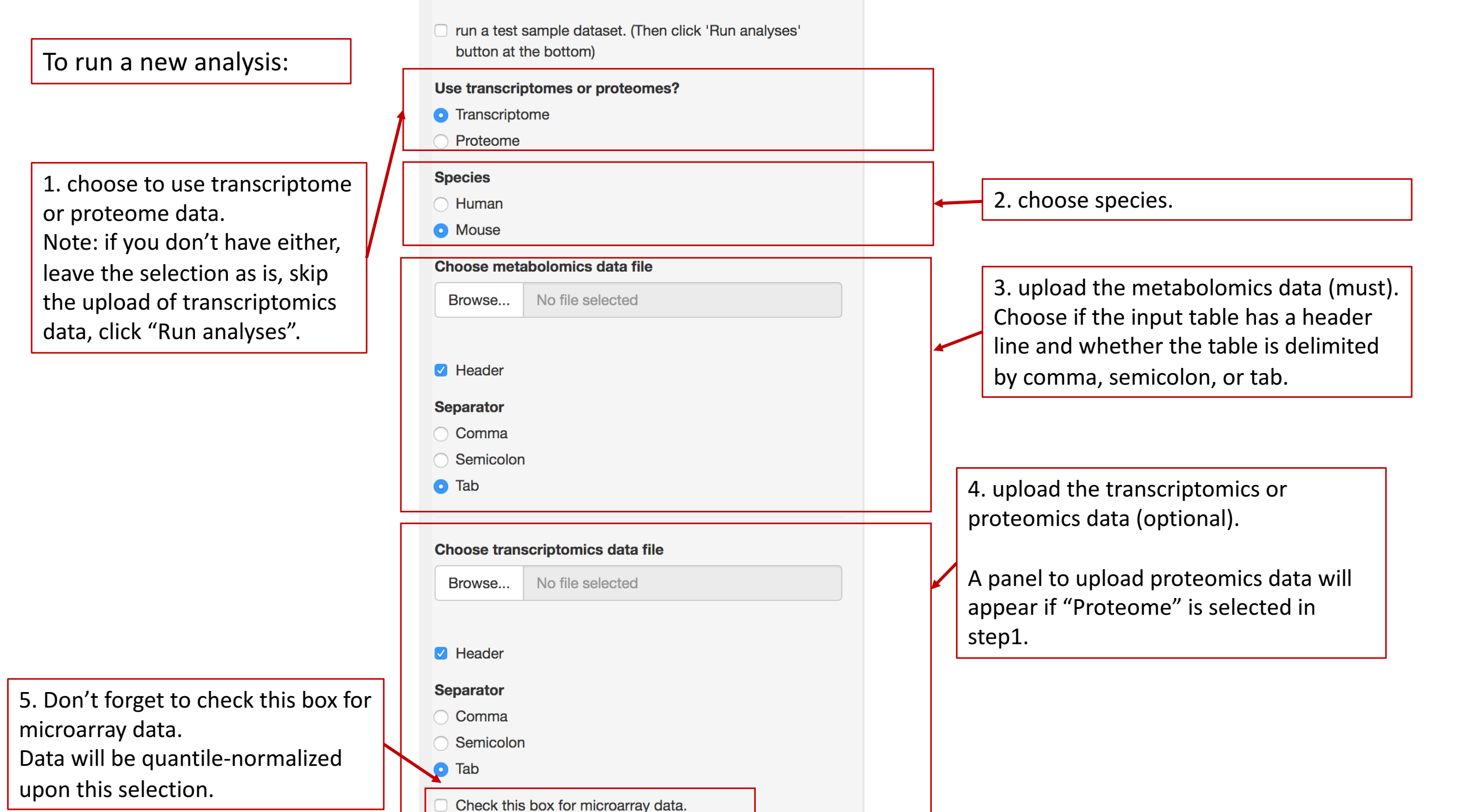

To run a new analysis (continued):

6. set up experiment design for metabolomics data. First, choose the column headers from drop-down menu that contain KEGG metabolite IDs. Then, choose the column headers that contain replicates for each condition

7. set up experiment design for transcriptomics/proteomics data.

|                                        | •                             | <b>r</b> |   |
|----------------------------------------|-------------------------------|----------|---|
| Group A:                               |                               |          |   |
| Old_rep1 Old_re                        | p2 Old_rep3                   |          |   |
| Old_rep4                               |                               |          |   |
| Old_rep5                               |                               |          |   |
| Old_rep6                               |                               |          |   |
| Young_rep1                             |                               |          |   |
| Young_rep2                             |                               |          |   |
| Young_rep3                             |                               |          |   |
| Young_rep4                             |                               |          |   |
| Vouna ron5                             |                               |          | - |
| Group A:                               |                               |          |   |
| DD6 old rep1 D                         | D7_old_rep2 DD8_old_rep3      |          |   |
|                                        | D10_old_rep5 DD11_old_rep6    |          |   |
| DD9_old_rep4 D                         |                               |          |   |
| DD9_old_rep4 D                         |                               |          |   |
| DD9_old_rep4 D Group B: DD1_young_rep1 | DD2_young_rep2 DD3_young_rep3 |          |   |
| DD9_old_rep4 D<br>Group B:             | DD2 young rep2 DD3 young rep3 |          |   |

k "Run analyses" to start nalysis.

After clicking the button, please go to the right panel for detailed

instruction.

Checking metabolomics data... If there are duplicated IDs, only the first one will be used for analysis. 284 mapped compound ID in input metabolites data 6 cpd were removed due to too many NAs in a row Checking transcriptomics data... 24531 mapped gene ID in input transcriptomics data 0 transcripts were removed due to too many NAs in a row Replicates number >= 3 for all datasets. Good. Replicates number is not the same for all datasets. It will cause problem if we want to integrate protein and RNA data. Since that module is currently not supported, you can go ahead and try to use these samples in the analysis. Now you can click the next panel button to start the analysis, e.g. PCA or DE analysis.

Intro

**PCA** 

Differential Expression

Pathway Analysis

Network Graph

After clicking "Run analyses", go to the information box. It will show how many metabolites, transcripts/proteins are mapped and filtered. Replicate numbers are allowed to be different for metabolomics and transcriptomics/proteomics for now.

Now it is ready to actually run the analyses. Note: Pathway analysis and network graph can only be run after differential expression analysis is performed.

# Click PCA tab. supported, you can go ahead and try to use these samples in the analysis. Now you can click the next panel button to start the analysis, e.g. PCA or DE analysis. Intro PCA Differential Expression Pathway Analysis Network Graph

Principle Component Analysis is a great tool to check sample quality through univariant analysis. Once the input dataset is succesfully uploaded and mapped to KEGG database, a button to run PCA will be shown below.

The PCA plots will be shown in the order of metabolite, gene, and protein (at the bottom) when multiple inputs are detected. The PCA work on total metabolites and top 10% most variable genes/proteins to minimize noise in datasets.

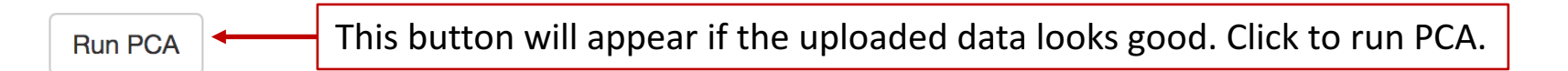

# Principle Component Analysis (PCA)

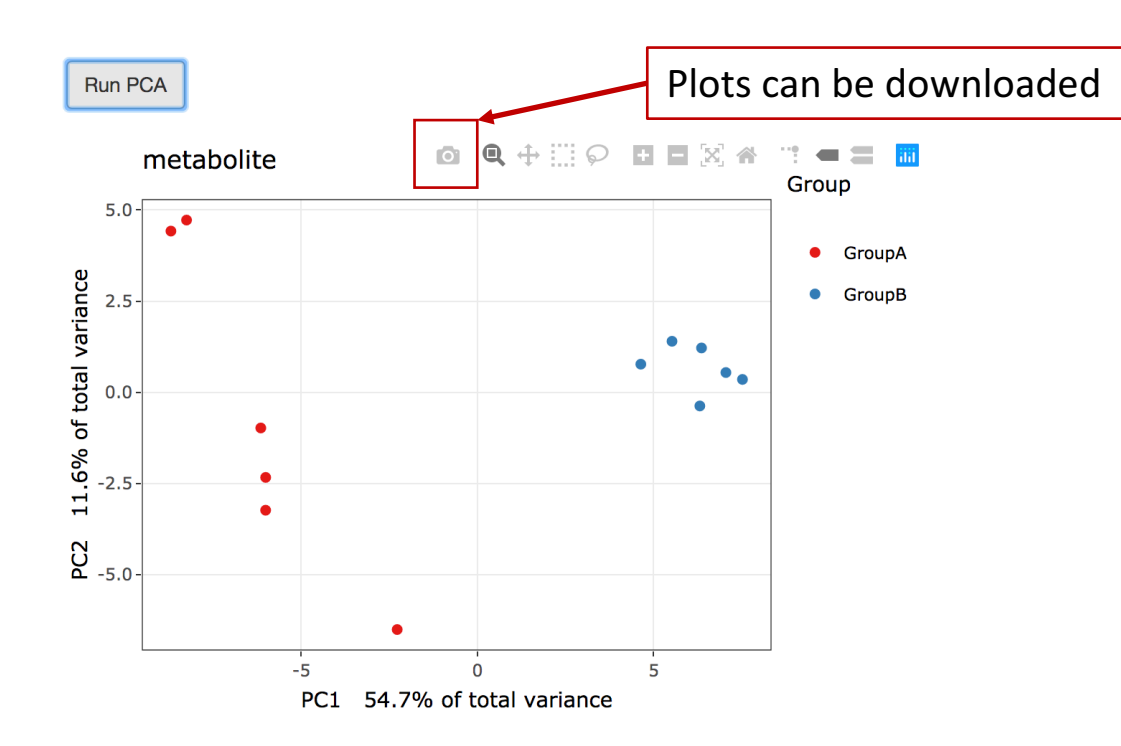

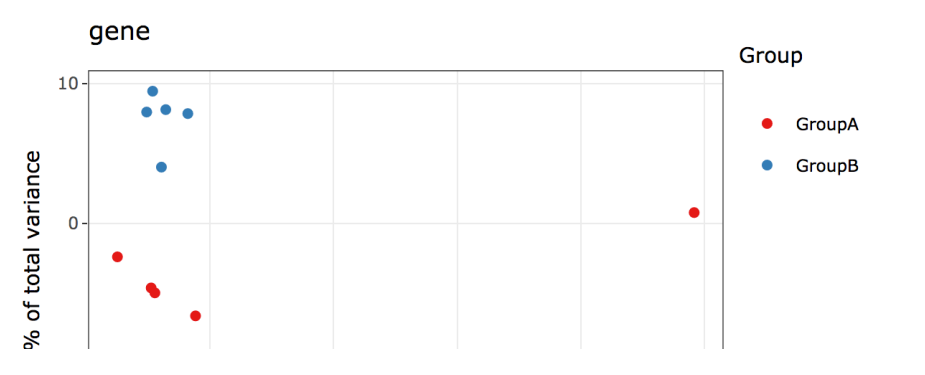

After clicking the "Run PCA" button, the PCA plots will be generated to visualize sample separations. Details will be shown upon mouse hovering.

It takes about half a minute to render the plots, please be patient.

PCA panels will be displayed in the order of metabolite (top), gene (middle), and protein (bottom).

# Differential Expression (DE) Analysis

Run Differential Expression Analysis

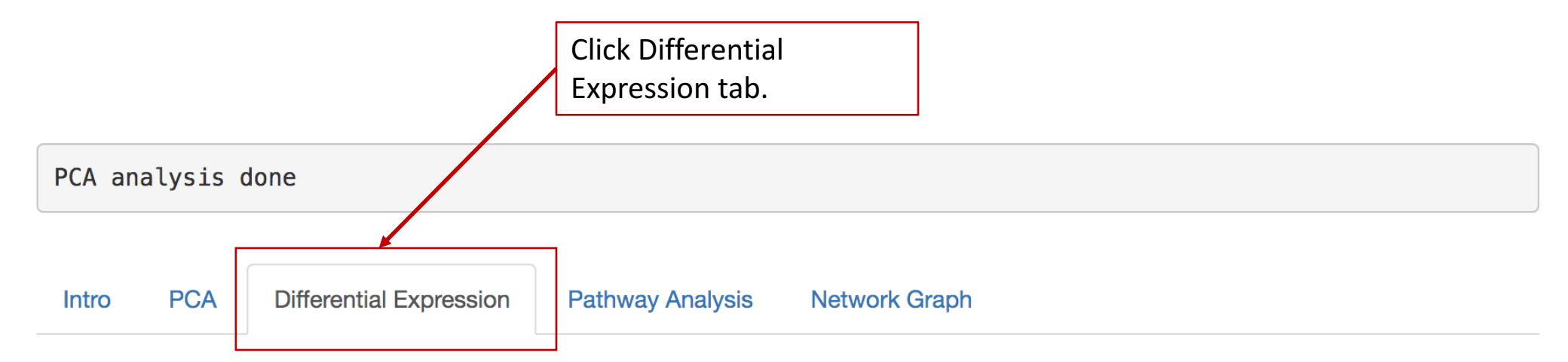

Once the input dataset is succesfully uploaded and mapped to KEGG database, a button to run DE analysis will be shown below.

Metabolites associated with KEGG reactions will be analyzed by limma to identify DE metabolites.

Expressed reactions that have at least one measured substrate and one measured product will be tested by bootstrap method to identify DE reactions.

The test is arranged in the way of group B vs group A. Up-regulation means that expression is higher in group B than group A and vice versa.

This button will appear if the uploaded data looks good.
 Note: bootstrap takes about 2-5 mins to run depending on data size.

# Differential Expression (DE) Analysis

The test is arranged in the way of group B vs group A. Up-regulation means that expression is higher in group B than group A and vice versa.

Run Differential Expression Analysis

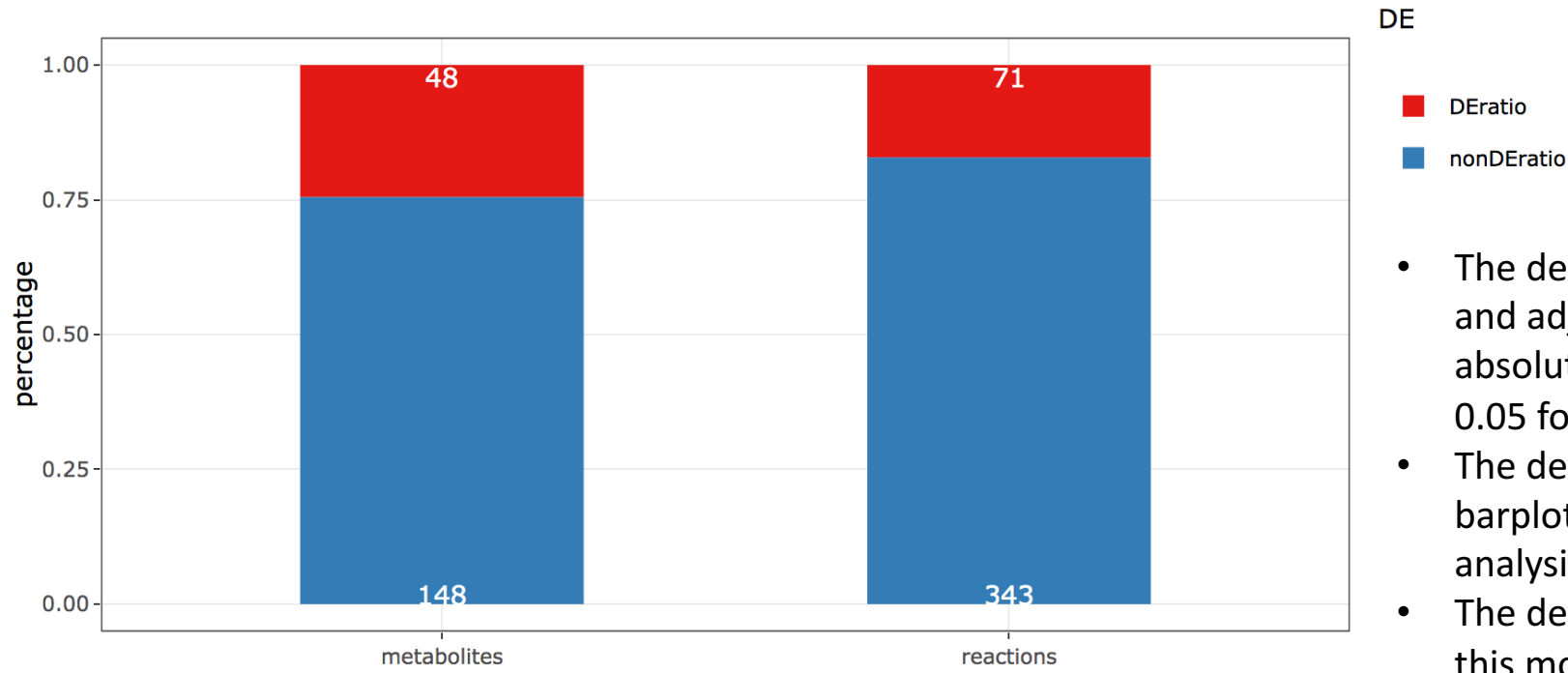

- The default DE cutoff is absolute logFC > 0.5 and adjusted p-val < 0.05 for metabolites, absolute logFC > 0.5 and ranking score < 0.05 for reactions.
- The default DE cutoff is used for this barplot, and the pathway enrichment analysis on the next slide.
- The default DE cutoff is not adjustable at this moment.

▲ Download results for metabolites

Download button to download the DE results.

▲ Download results for reactions

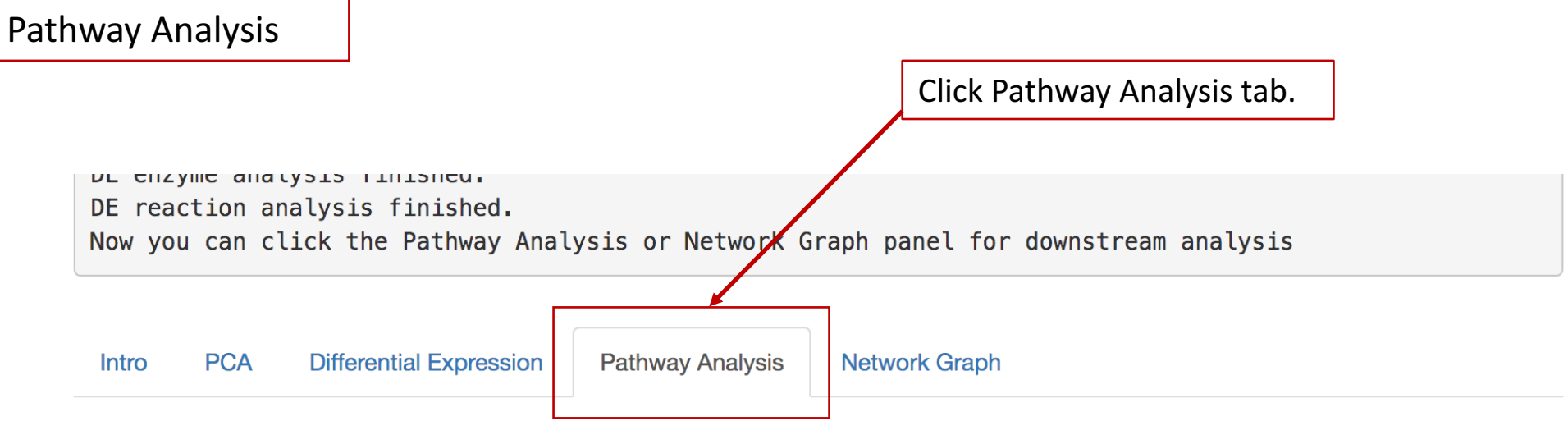

A button to run pathway analysis will be shown after the DE analysis is performed.

Currently, only over-representation analysis is supported.

A network for each pathways included in KEGG reaction pathway database can be constructed regardless of the significance of that pathway in order to provide an unbiased overview of what happens at pathway level. However, care should be taken to properly interpret the information included in the pathway network. The pathway network will be shown at the bottom of the page, please scroll down a bit to find it.

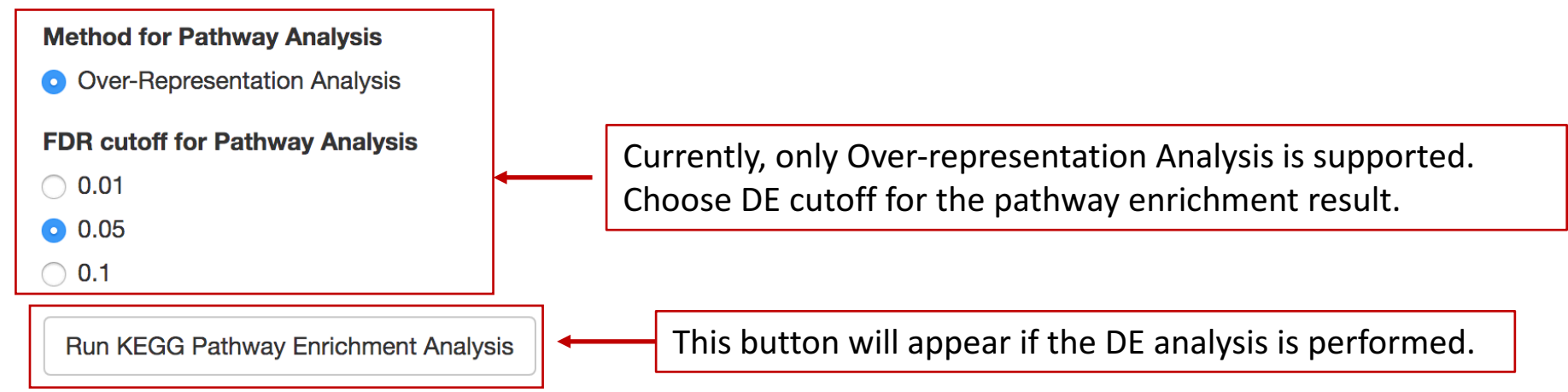

# Pathway Analysis

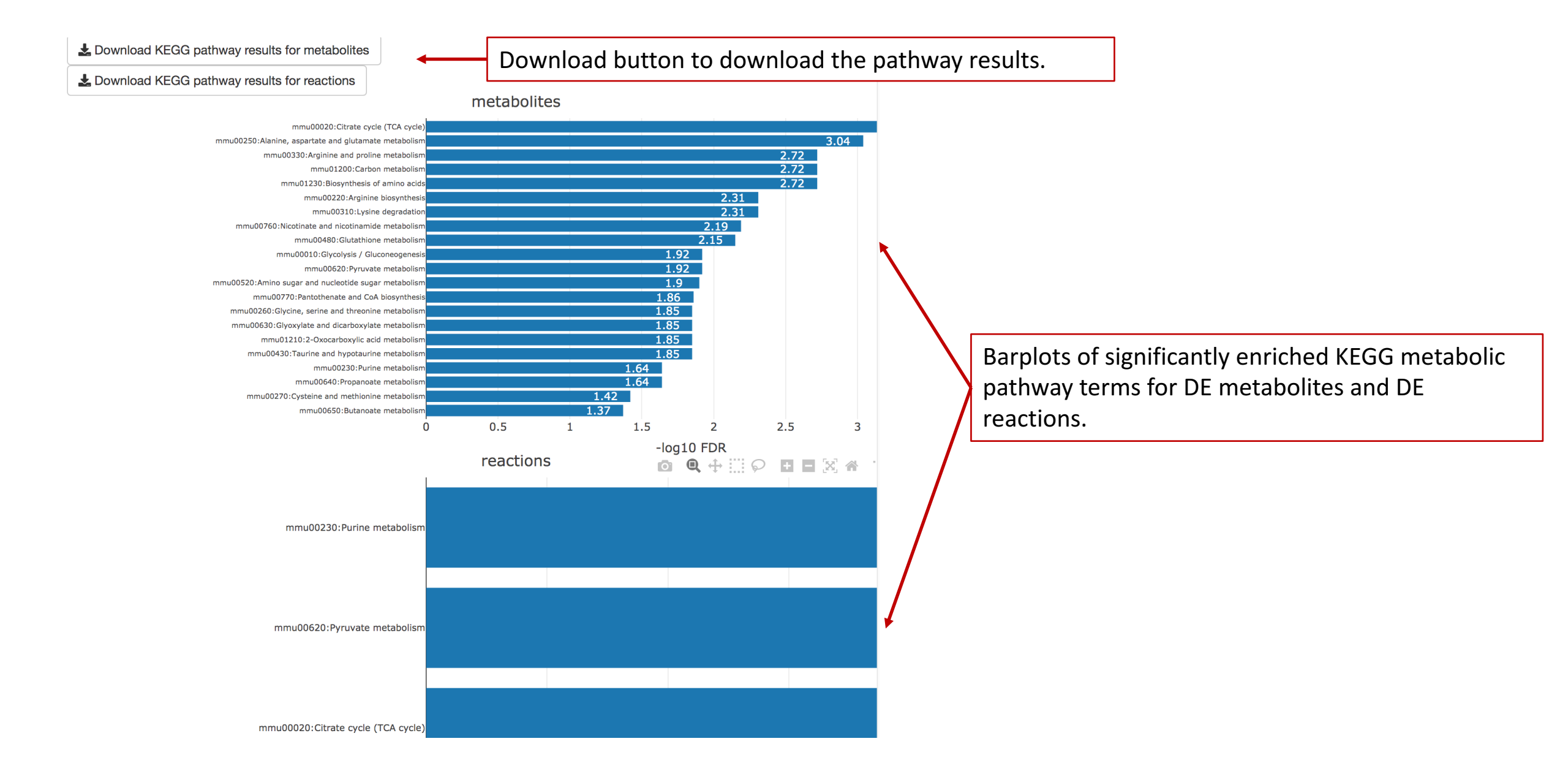

# Pathway Analysis

Select pathways to plot:

mmu00020:Citrate cycle (TCA cycle) - Mus musculus (mouse)

۵

n R0216

cis-Aconitate

Render Pathway Network Graph

Select by label

Choose KEGG metabolic pathways from dropdown menus to generate a network graph for that pathway. All measured metabolites will be shown regardless of its statistical significance.

m:R03316

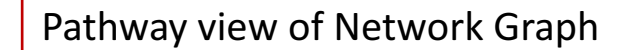

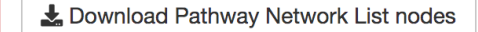

- Lownload Pathway Network List edges
- Lownload Pathway Network Graph HTML

Lownload Pathway Network Graph PDF

Lownload Pathway Network GML for cytoscape

Download button to download the pathway network graph in different formats.

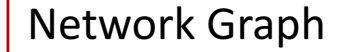

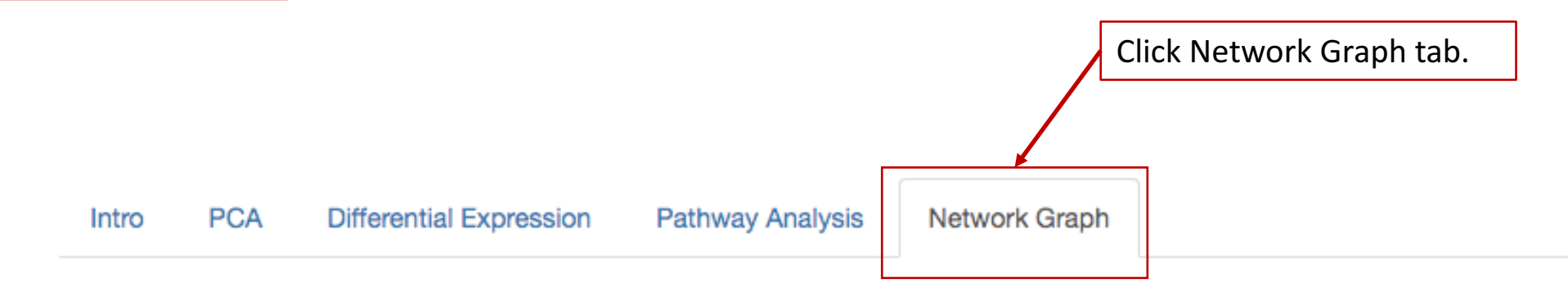

A button to render the master network graph will be available once the DE analysis is performed. Please select the cutoff to control the size of the network. Stringe will lead to small network with most significance whereas relaxed cutoff will lead to a bigger and more connected network.

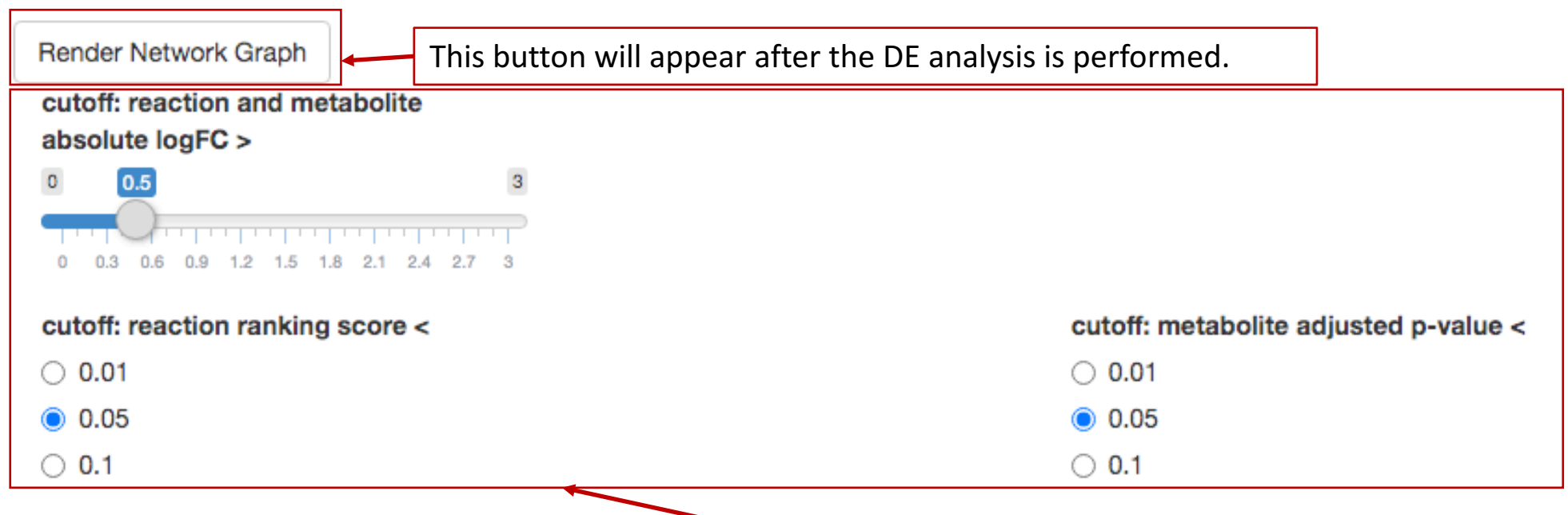

Choose the statistical significance cutoff to construct a network of DE metabolites and DE reactions plus their associated partners.

# Network Graph

Select by label

Choose from drop-down menu the metabolite/reaction needs to be highlighted.

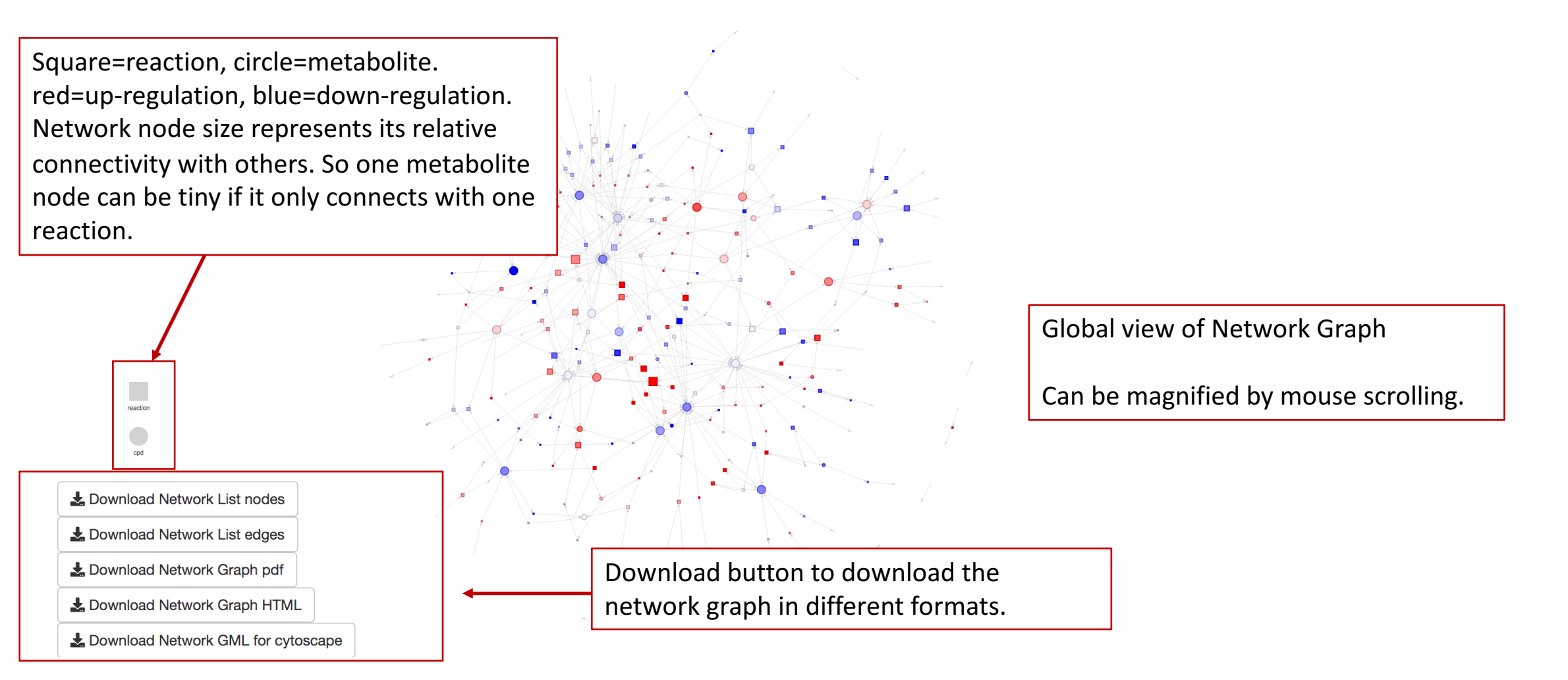